# Handleiding Track & Check Je partijenpost volgen

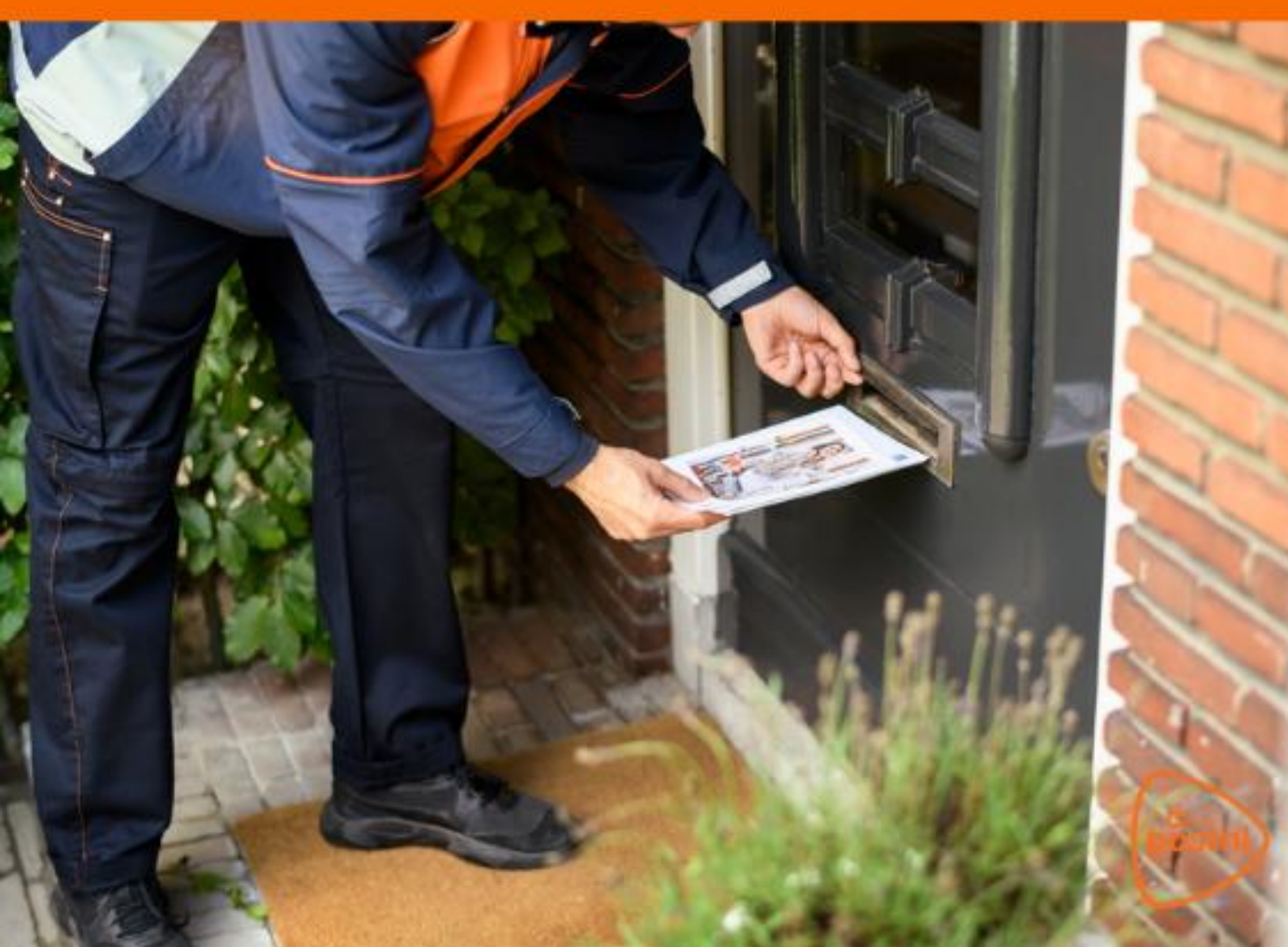

## Handleiding voormelden partijenpost met Track & Check.

In deze handleiding laten we je zien hoe je je partijenpost kunt volgen met Track & Check. Zo krijg je inzicht in hoeveel brieven er zijn verwerkt in het sorteerproces. En ook heel handig: je ontvangt van ons een uitgebreide rapportage over belangrijke momenten in het proces. Ook ideaal als je jouw poststroom uitbesteedt!

### 1. Codeer je partijenpost

Elk poststuk in je partijenpost moet een codeerregel hebben. Met deze code kunnen we je post snel sorteren en bezorgen. Wil je je partijenpost volgen met Track & Check? Voeg dan nog een codering toe. Dit kan, afhankelijk van je IT-mogelijkheden, een 2D-matrixcode zijn. Lukt dat niet? Dan is een briefcode ook goed.

Je moet zelf zorgen voor het genereren en printen van de codering op je partijenpost. Dit kan via een online applicatie, printsoftware of een aanpassing in je eigen software. Vraag je IT om hulp. Meer weten over de juiste coderingen? Kijk op onze website: <u>Zo codeer je je partijenpost | PostNL</u> <u>| PostNL</u>

#### 2. Track & Check activeren

Om Track & Check te activeren, heb je een klantcode nodig. Hieronder zie je hoe je die kunt vinden of aanvragen:

- Zorg dat je ingelogd bent in 'Mijn PostNL Zakelijk'
- Selecteer rechtsboven 'Account' en klik vervolgens op 'Bedrijfsgegevens'.

| by Versturen V Financieel V Service                                   | e & contact 🛛 Inzichten 🛛 Diensten 🌱 🤍 Web    | au vernoog je conversie gLi NL<br>Doshop Account A                                                      |
|-----------------------------------------------------------------------|-----------------------------------------------|----------------------------------------------------------------------------------------------------|
| Goedemorgen Roos                                                      |                                               | Mijn gegevens<br>Bedrijfsgegevens<br>Uitloggen                                                          |
|                                                                       | 2                                             | 2                                                                                                    |
| Nieuwe zending<br>Maak in een paar stappen een nieuwe zending<br>aan. | Nog af te maken                               | Klaar om naar PostNL te gaan<br>O                                                                       |
| Zending aanmaken +                                                    |                                               |                                                                                                    |
|                                                                       | Waar is mijn zending?<br>Zoek met een barcode | De nieuwe zakelijke app Nieuw<br>Zendingen bijhouden, eenvoudig toegang tot<br>cases en meer in de app. |

• Heb je geen toegang? Vraag dit dan aan bij de beheerder(s) van het account door op **'Toegang vragen'** te klikken.

| versturen ~ | Financieel V Service & contact Inzichten Diensten V Webshop <u>Acco</u> | unt ✓ Q |
|-------------|-------------------------------------------------------------------------|---------|
|             | Beheerders tone       Toegang vragen                                    |         |

• Klik links onder 'Partijenpost' op 'Wijzigen' om je klantcode te zien of aan te vragen.

| versturen ~      | Financieel 🗸 Service & contact Inzichten Diensten 🗸 Webshop <u>Account</u> 🗸                          |   | dži NL                    |
|------------------|----------------------------------------------------------------------------------------------------|---|---------------------------|
| Home > Bedrijfsg | regevens                                                                                              |   | 🗒 Sunbay B.V., 10522247 🗸 |
|                  | Bedrijfsgegevens<br>Beheer je bedrijfsgegevens per klantnummer, zoals adressen en<br>factuurgegevens. |   |                           |
|                  | Klantinformatie Kamer van Koophandel                                                                  | ~ |                           |
|                  | Adressen                                                                                              | ~ |                           |
|                  | Administratieve en factuurgegevens                                                                    | ~ |                           |
|                  | Beheerders en toegang                                                                                 | ~ |                           |
|                  | Klantnummerstructuur                                                                                  | ~ |                           |
|                  | API beheren                                                                                           | ~ |                           |
|                  | Statusnotificaties zendingen beheren                                                                  | ~ |                           |
|                  | Partijenpost                                                                                          | ^ |                           |
|                  | Partijenpost instellingen Beheer uw instellingen voor Wijzigen 🖗 partijenpost                         |   |                           |

1. **Heb je al een klantcode?** Vul dan het klantnummer in waarvan je de klantcode wilt zien. Deze code verschijnt vervolgens in beeld.

| pöstni                                        | × Annuleren                                                                                           |
|-----------------------------------------------|----------------------------------------------------------------------------------------------------|
|                                               | 문 Hulp nodig?                                                                                         |
| Partijenpost i                                | nstellingen                                                                                           |
| Klantnummer                                   | PostNL korte titel (9401138)                                                                          |
|                                               | PostNL Pakketten Benelux BV ( 9401138)                                                                |
| Uw klantcode is: ABCD                         |                                                                                                    |
| Let op! Deze klantcode kan alleen voor brieve | en gebruikt worden. Als u vragen heeft over de klantcode kunt u contact opnemen met de Klantenservice |

2. **Heb je nog geen klantcode?** Vul dan het klantnummer in waarvan je de klantcode wilt aanvragen. Zodra je op 'klantcode aanvragen' klikt, wordt jouw klantcode direct zichtbaar.

| postni                                                                           |                                                                                              | × Annuleren                                                       |    |
|----------------------------------------------------------------------------------|----------------------------------------------------------------------------------------------|-------------------------------------------------------------------|----|
|                                                                                  |                                                                                              | E Hulp nodig?                                                     |    |
| Partijenpos                                                                      | t instellingen                                                                               |                                                                   |    |
| Klantnummer                                                                      | Sunbay B.V. (10522247)                                                                       | Ŧ                                                                 |    |
|                                                                                  | Sunbay B.V. ( 1052                                                                           | 22247)                                                            |    |
|                                                                                  |                                                                                              |                                                                   |    |
| Voor dit klantnummer is nog geen klant<br>nodig. Deze kunt u direct aanvragen do | code aangevraagd. Indien u gebruik wilt make<br>or op de knop "Klantcode aanvragen" te klikk | en van Track & Check en Track & Trace heeft u een klantco<br>ken. | le |

• Deel de **klantcode** en je **e-mailadres** met je accountmanager of onze zakelijke klantenservice. Zij activeren Track & Check voor je.

### 3. Partijenpost voormelden met Track & Check

- Zorg dat je ingelogd bent in 'Mijn PostNL Zakelijk'
- Ga in de navigatiebalk naar 'Versturen' en klik op 'Partijenpost'.

| versturen A Financieel V Servi                                        | ice & contact Inzichten Diensten 🛩 Websh      | 營 Verhoog je conversie 沢 NL<br>op Account ∽                                                             |
|-----------------------------------------------------------------------|-----------------------------------------------|----------------------------------------------------------------------------------------------------|
| Goede Rartijenpost Rooss,                                             |                                               |                                                                                                    |
| Digitale Postzegel                                                    |                                               | <b>2</b>                                                                                                |
| Nieuwe zending<br>Maak in een paar stappen een nieuwe zending<br>aan. | Nog af te maken<br>O                          | Klaar om naar PostNL te gaan<br>O                                                                       |
| Zending aanmaken +                                                    |                                               |                                                                                                    |
| 4                                                                     | Waar is mijn zending?<br>Zoek met een barcode | De nieuwe zakelijke app Nieuw<br>Zendingen bijhouden, eenvoudig toegang tot<br>cases en meer in de app. |

• Klik rechts onderaan op 'Nieuwe partij voormelden'.

| Partijen                                                                              | post                                                                                                    |
|---------------------------------------------------------------------------------------|----------------------------------------------------------------------------------------------------|
| Klantnummer                                                                           | PostNL Pakketten Benelux BV (9401138) +                                                                                        |
| Status<br>Filter<br>Van                                                               | Voorgemelde partijen         -           Alle partijen         -           14-10-2024         -           28-10-2024         - |
| Onvoldoend<br>woorraad of<br>emballage-it<br>partijenpost<br>Bestel ze gr<br>Webshop. | e postzakken op<br>andere<br>ens nodig om<br>aan te bieden?<br>atis via de PostNL<br>Nieuwe partij voormelden                  |

• Selecteer het juiste klantnummer en retouradres.

| Partijenj   | post                                                         |
|-------------|--------------------------------------------------------------|
| Klantnummer | PostNL Transport B.V. (9915811) -                            |
| Retouradres | Pazzanistraat, 33 , 1014DB, AMSTERDAM, Nederland             |
| Je kunt     | het (standaard) retouradres wijzigen in de bedrijfsgegevens. |
|             |                                                              |

• Vul de eigenschappen van de partij in.

|                         | I                                 | Product kieze                    | n                                         |                                |
|-------------------------|-----------------------------------|----------------------------------|-------------------------------------------|--------------------------------|
|                         | Zoeken o                          | p productnummer o                | f producQ                                 |                                |
| Fourister               | Niet gevond                       | en wat je zocht, zoek hie        | r verder 💙                                |                                |
| Favorieten              |                                   |                                  |                                           |                                |
| 24 uur<br>gemengd       | 24 uur<br>gemengd<br>extra        | vaste<br>bezorgdagen,<br>gemengd | vaste<br>bezorgdagen,<br>gemengd<br>extra | vaste<br>bezorgdagen,<br>groot |
| nextweek flex,<br>groot | vaste<br>bezorgdagen,<br>speciaal | nextweek flex,<br>speciaal       |                                           |                                |
|                         |                                   |                                  |                                           |                                |

• Kies een product of selecteer er een uit je favorieten.

|                    | Eigenschappen par | artij          |
|--------------------|-------------------|----------------|
| Selecteer favoriet | test PostNL v     | Favorieten be  |
| Omschrijving *     | test              | Partijen impor |
| Cost center *      | 112 .             | · 0            |
| Kenmerk            | test              | 0              |
|                    |                   |                |

• Vul de productgegevens in.

| Bezorgdatum *   Verzenddatum *   21-10-2024 🖆     Aantal stuks *   250   Totaal gewicht (gr)     20 | Productgegevens     |     |               |
|----------------------------------------------------------------------------------------------------|---------------------|-----|---------------|
| 21-10-2024     22-10-2024       Aantal stuks *     250       Totaal gewicht (gr)     20             | •<br>Verzenddatum * | 0   | Bezorgdatum * |
| Aantal stuks *   250     Totaal gewicht (gr)   20                                                   | 21-10-2024 📛        | l   | 22-10-2024    |
| Totaal gewicht (gr) 20                                                                              | Aantal stuks *      | 250 |               |
|                                                                                                    | Totaal gewicht (gr) | 20  | 0             |

- Bij 'Codering poststukken' kies je voor 'Codeerregel + 2D-matrix/Briefcode'.
- En zet een vinkje bij 'Track & Check'.

| Codering<br>poststukken<br>Nee<br>Codeerregel -<br>Gesorteerd         | - 2D Matrix/Briefcode                                       | Zendingen volgen  Track & Check  Mijn Post in de PostNL-app |
|-----------------------------------------------------------------------|-------------------------------------------------------------|-------------------------------------------------------------|
| Zendingen volgen                                                      | <ul> <li>Nee</li> <li>Mijn Post in de PostNL-app</li> </ul> | 0                                                           |
| Digitale retouren<br>Lees meer hierover<br>Digitaal<br>Digitaal en Fy | siek                                                        |                                                             |

• Vul de logistieke gegevens in op basis van de specificaties van je partij en klik op **'Aanbieden'.** 

| Afmetingen *          Verpakking *          Aanbieden bij *          Wil je dit product en de orderdetails opstaan als favoriet zodat je deze later opnieuw kunt gebruiken?       Partij opstaan in favorieten         Voormelden       Aanbieden         Annuleren       X | Logistieke gegevens |                                               |                                          |                                                      |                            |
|----------------------------------------------------------------------------------------------------|---------------------|-----------------------------------------------|------------------------------------------|------------------------------------------------------|----------------------------|
| Verpakking *  Anbieden bij *  Wil je dit product en de orderdetails opslaan als favoriet zodat je deze later opnieuw kunt gebruiken?  Partij opslaan in favorieten  Voormelden Annbieden Annuleren X                                                                        | Afmetingen *        | Dikte *                                       | ~                                        |                                                      |                            |
| Aanbieden bij *                                                                                                    | Verpakking *        |                                               | 0                                        |                                                      |                            |
| Wil je dit product en de orderdetails opslaan als favoriet zodat je deze later opnieuw kunt gebruiken? Partij opslaan in favorieten<br>Voormelden Aanbieden<br>Annuleren X                                                                                                  | Aanbieden bij *     | •                                             |                                          |                                                      |                            |
|                                                                                                    | Wil je dit product  | t en de orderdetails opslaan als favoriet zod | at je deze later opnieuw kunt gebruiken? | Partij opslaan in favoriet<br>Voormelden Aant<br>Ani | ten<br>Dieden<br>nuleren 🗙 |

#### 4. Adressenbestand controleren

• Geef aan of je jouw adressenbestand wil controleren en/of sorteren.

| Nieuwe partij voormelden<br>Adressenbesta                                             | Naar voorgemelde partijen Aanbieden<br>and controleren en/of sorteren                     |
|---------------------------------------------------------------------------------------|-------------------------------------------------------------------------------------------|
| Controle-instellingen Wat wilt u doen? Sorteer het gecontroleerde bestand op postcode | <ul> <li>Controleren</li> <li>Controleren én sorteren</li> <li>Ja</li> <li>Nee</li> </ul> |
| 2 Upload adressenbestand 0                                                            | N                                                                                         |

• Voordat je jouw adressenbestand uploadt, voeg je een lege kolom met de kolomtitel **'BRIEFCODE'** aan je bestand toe.

| 1  | ADRES                       | PCPLAATS                    | LAND      | * LC | BRIEFCODE |
|----|-----------------------------|-----------------------------|-----------|------|-----------|
| 2  | TJALK 28                    | 1771 EM WIERINGERWERF       | NEDERLAND | NL   |           |
| 3  | MARIA MARGARETALAAN 67      | 2157 NM ABBENES             | NEDERLAND | NL   |           |
| 4  | HONSELERSDIJKSTRAAT 51-IV   | 1059 EZ AMSTERDAM           | NEDERLAND | NL   |           |
| 5  | COUPERUSLAAN 1 B            | 3842 AA HARDERWIJK          | NEDERLAND | NL   |           |
| 6  | JANZENSTRAAT 14             | 1781 RC DEN HELDER          | NEDERLAND | NL   |           |
| 7  | HONSELERSDIJKSTRAAT 2-II    | 1059 GB AMSTERDAM           | NEDERLAND | NL   |           |
| 8  | WAGENWEG 164 A              | 2012 NL HAARLEM             | NEDERLAND | NL   |           |
| 9  | WINGERD 159                 | 2742 SG WADDINXVEEN         | NEDERLAND | NL   |           |
| 10 | LANGEWEG 20                 | 2371 EG ROELOFARENDSVEEN    | NEDERLAND | NL   |           |
| 11 | MERELPLANTSOEN 30           | 2371 NW ROELOFARENDSVEEN    | NEDERLAND | NL   |           |
| 12 | NOORDERPLAAT 2              | 3453 SZ DE MEERN            | NEDERLAND | NL   |           |
| L3 | GALJOEN 53                  | 3863 EN NIJKERK GLD         | NEDERLAND | NL   |           |
| 14 | DIJKGRAAFSTRAAT 5           | 4944 VV RAAMSDONK           | NEDERLAND | NL   |           |
| 15 | KARPERSTRAAT 63             | 1432 PC AALSMEER            | NEDERLAND | NL   |           |
| 16 | BUITENKRUIERSTRAAT 29       | 1333 CZ ALMERE              | NEDERLAND | NL   |           |
| 17 | JAVASTRAAT 44               | 2405 CS ALPHEN AAN DEN RIJN | NEDERLAND | NL   |           |
| 18 | REMBRANDTLAAN 174           | 6717 NN EDE GLD             | NEDERLAND | NL   |           |
| 19 | NIENKE VAN HICHTUMSTRAAT 23 | 1064 MH AMSTERDAM           | NEDERLAND | NL   |           |
| 20 | MADELINUSHOF 22             | 3962 DP WIJK BIJ DUURSTEDE  | NEDERLAND | NL   |           |
| 21 | MEERKOETSTRAAT 6            | 1911 XG UITGEEST            | NEDERLAND | NL   |           |
| 22 | VAN RUUSBROECSTRAAT 14      | 4904 GB OOSTERHOUT NB       | NEDERLAND | NL   |           |
| 23 | JACHTHAVENWEG 2-4A          | 1076 CZ AMSTERDAM           | NEDERLAND | NL   |           |
| 24 | J DE BAANLAAN 65            | 3201 KV SPIJKENISSE         | NEDERLAND | NL   |           |
| 25 | KANINEFATENSTRAAT 1         | 2225 WX KATWIJK ZH          | NEDERLAND | NL   |           |
| 26 | CORNELIS HOUTMANPLEIN 8     | 2676 XE MAASDIJK            | NEDERLAND | NL   |           |
| 27 | KLEINE SPARRENLAAN 24       | 2121 CK BENNEBROEK          | NEDERLAND | NL   |           |
| 28 | GERARD VAN LOMSTRAAT 341    | 4204 VN GORINCHEM           | NEDERLAND | NL   |           |
| 29 | PIETER VAN EIJCKHEEM 77     | 2182 ZV HILLEGOM            | NEDERLAND | NL   |           |
| 30 | REINWARDTSTRAAT 244         | 1093 HP AMSTERDAM           | NEDERLAND | NL   |           |
| 31 | VAN RIEBEECKHOF 32          | 2315 AH LEIDEN              | NEDERLAND | NL   |           |
| 32 | ANNA MEURSSTRAAT 8          | 1411 SM NAARDEN             | NEDERLAND | NL   |           |

• Upload vervolgens je adressenbestand en klik op 'Ga verder'.

| Nieuwe partij voormelden            | Naar voorgemelde partijen         | Aanbieden |
|-------------------------------------|-----------------------------------|-----------|
| Adressenbesta                       | nd controleren en/of so           | rteren    |
| Adressenbesta                       |                                   |           |
| 1 Controle-instellingen 🗸           |                                   |           |
| 2 Upload adressenbestand 0          |                                   |           |
| Digitale retouren tegen betaling    | O Geen                            |           |
|                                     | R Met reden retour                |           |
|                                     | Met tekst op poststuk en reden re | tour      |
| Selecteer bestand                   |                                   |           |
| Bestand kiezen Geen bestand gekozer | n                                 |           |
|                                     |                                   |           |
|                                     |                                   |           |
|                                     |                                   |           |

- Geef bij **'Aantal headregels' 1** aan.
- Klik op **'Instellen met kolomvoorbeelden'.**

| Adressenbestand controleren en/of               | sorteren    |
|-------------------------------------------------|-------------|
| 2 Upload adressenbestand 🛛 🗸                    | 🕼 Aanpassen |
| 3 Bestandsindeling opgeven                      |             |
| Bestandsnaam 4000_NLAdressen (2).xlsx           |             |
| Gebruik favoriete instellingen Kes een favoriet |             |
| Werkblad Blad1 -                                |             |
| Aantal headerregels 1                           |             |
| Kolomindeling O                                 |             |
| Instellen met kolomvoorbeelden                  |             |
| of stel kolomnummers handmatig in:              |             |
| Straat 0                                        |             |
| Huisnummer 0                                    |             |

- Geef per kolom aan welke gegevens erin staan (zoals naam, straatnaam, huisnummer, toevoeging, etc.).
- Geef de laatste openstaande kolom de kolomnaam 'Briefcode'.
- Klik daarna op **'Start verwerken'**.

|                                                          |                                                                               | Adressenbe                     | estand controle | eren en/of sorte         | ren            |      | Panoroach |
|----------------------------------------------------------|-------------------------------------------------------------------------------|--------------------------------|-----------------|--------------------------|----------------|------|-----------|
| Besta<br>Bestan<br>Tabalari<br>Aantari<br>Kolon<br>Cotes | andsgegever<br>ndsnaam<br>Id<br>I header regels<br>mmen<br>staande waarden ko | ns<br>4000_NLAdm<br>Blad1<br>0 | essen (2).xisx  | aan welke gegevens in de | kolom staan.   |      |           |
|                                                          | 1                                                                             | 2                              | 3               | 4                        | 5              |      |           |
| Star                                                     | at+ •                                                                         | Postcod •                      | Landnaam •      | Landcode •               | Briefcode •    | 1    |           |
| ADRE                                                     | 5                                                                             | PCPLAATS                       | LAND            | LC                       |                |      |           |
| TJAU                                                     | K.28                                                                          | 1771 EM WIERINGER              | NEDERLAND       | N.                       |                |      |           |
| MARIA                                                    | A MARGARETAL                                                                  | 2157 NM ABBENES                | NEDERLAND       | N.                       |                |      |           |
| HONS                                                     | SELERSOUKST                                                                   | 1059 EZ AMSTERDAM              | NEDERLAND       | NL.                      |                |      |           |
|                                                          | - Uninsummer a                                                                |                                | _               | _                        | Annuleer Opsia | an → |           |
| Toevoes                                                  | ging                                                                          | 0                              |                 |                          |                |      |           |
| Woonpli                                                  | leats                                                                         | 2                              |                 |                          |                |      |           |

- Het resultaat van de verwerking wordt zichtbaar en is te downloaden onder 'Gecontroleerd bestand'.
- Let op: het kan zijn dat er enkele ontbrekende briefcodes worden aangegeven. Laat je hierdoor niet verwarren, dit heeft geen invloed op jouw voormeld proces.

|                                                       | Adressenbe                                              | stand controleren e                              | ny or sorteren       |  |
|-------------------------------------------------------|---------------------------------------------------------|--------------------------------------------------|----------------------|--|
| 3 Resultant 🗸                                         |                                                         |                                                  |                      |  |
| C                                                     |                                                         |                                                  |                      |  |
| DOWNLOAD-NOTIFIC                                      | ATION                                                   |                                                  |                      |  |
| Wilcontroleren um besten                              | d op adressen en triefroe                               | ten .                                            |                      |  |
| Voor een optimaal resulta<br>U kunt uw bestand hierbo | at raden wij u aan uw bes<br>ven bij stap 1 of 2 aanpas | tand 20 <u>correct en compleet</u> mogel<br>sen. | lijk aan te leveren. |  |
| Totaal gecontroleerd                                  |                                                         |                                                  |                      |  |
| 4001<br>Totaal                                        |                                                         |                                                  |                      |  |
| Adressen O                                            |                                                         |                                                  |                      |  |
| 3983<br>Herkend 0                                     | 18<br>Niet herkend 0                                    | 1<br>Buitenlands 0                               |                      |  |
| Briefcodes                                            |                                                         |                                                  |                      |  |
| 0<br>Dubbel 0                                         | 1<br>Ongeildig o                                        | 4000<br>Ontbrekend                               |                      |  |
| Downloads 0                                           |                                                         |                                                  |                      |  |
| Deventeed alle bestand                                | ken (zuk zes. 7 kill)                                   | Gecontroleerd bestand pusces                     | Take                 |  |
| A Empelagementer por                                  | 17.1.48                                                 | X Net hereand adhessenbestand                    | 105347348            |  |

#### 5. 2D Matrixcode/Briefcode

• Het adressenbestand wordt tijdens het controleren verrijkt met de karakters van een 2Dmatrixcode en Briefcode. Zet deze karakters om in de codering naar keuze: een 2Dmatrixcode of briefcode-afbeelding.

| M           | U               | ~          | ν  | E.        | r (              | U                |                             | 1           | 1                  | ~                              |
|-------------|-----------------|------------|----|-----------|------------------|------------------|-----------------------------|-------------|--------------------|--------------------------------|
| ADRES       | PCPLAATS        | LAND       | LC | BRIEFCODE | POSTNL_BRIEF     | POSTNL_BRIEFCODE | POSTNL_STATUS               | POSTNL_KIX  | POSTNL_CODEERREGEL | POSTNL_2D_MATRIXCODE           |
| JALK 28     | 1771 EM WIERIN  | NEDERLAND  | NL |           | Code ontbreekt 3 | 3SPBVS018146858  | Binnenlands herkend adres - | 1771EM28    | #Y115A4A#17#0409#  | KBN/1A 3SPBVS018146858#Y115A   |
| MARIA MARGA | 2157 NM ABBEN   | NEDERLAND  | NL |           | Code ontbreekt 3 | 3SPBVS018146859  | Binnenlands herkend adres - | 2157NM67    | #X237A3D#48#0908#  | KB/21A 3SPBVS018146859#X237A   |
| HONSELERSD  | 1059 EZ AMSTER  | NEDERLAND  | NL |           | Code ontbreekt-3 | 3SPBVS018146860  | Binnenlands herkend adres - | 1059EZ51X4  | #X234G7A#45#0810#  | KIN21A 3SPBVS018146860#X234G   |
| OUPERUSLA   | 3842 AA HARDER  | NEDERLAND  | NL |           | Code ontbreekt 3 | 3SPBVS018146861  | Binnenlands herkend adres - | 3842AA1XB   | #X438A5B#36#0625#  | BN21A 3SPBVS018146861#X438A    |
| ANZENSTRAA  | 1781 RC DEN HE  | NEDERLAND  | NL |           | Code ontbreekt 3 | 3SPBVS018146862  | Binnenlands herkend adres - | 1781RC14    | #X118T9B#35#0128#  | KBN21A 3SPBVS018146862#X118T:  |
| ONSELERSD   | 1059 GB AMSTER  | NEDERLAND  | NL |           | Code ontbeekt    | 3SPBVS018146863  | Binnenlands herkend adres - | 1059GB2X2   | #X234G7A#48#0503#  | KBN21A 3SPBVS018146863#X234G   |
| AGENWEG 1   | 2012 NL HAARLE  | NEDERLAND  | NL |           | Code ontbreekt 3 | 3SPBVS018146864  | binnenlands herkend adres - | 2012NL164XA | #X151T4A#08#0817#  | KBN21A 3SPBVS018146864#X151T-3 |
| VINGERD 159 | 2742 SG WADDIN  | NEDERLAND  | NL |           | Code ontbreekt   | 3SPBVS018146865  | Binnenlands herkend adres - | 2742SG159   | #X300M5D#64#1213#  | KBN21A 3SPBVS018146865#X300M   |
| ANGEWEG 20  | 2371 EG ROELOF  | NEDERLAND  | NL |           | Code ontbreekt-3 | 3SPBVS018146866  | Binnenlands herkend adres - | 2371EG20    | #X168T4A#17#0712#  | KBN21A 3SPBVS018146866#X168T-  |
| ERELPLANTS  | 2371 NW ROELO   | NEDERLAND  | NL |           | Code ontpreekt 3 | 3SPBVS018146867  | Binnenlands herkend adres - | 2371NW30    | #Y167M9A#07#1229#  | KBN21A 3SPBVS018146867#Y167M   |
| OORDERPLA   | 3453 SZ DE MEEP | NEDERLAND  | NL |           | Code ontbreekt 3 | 3SPBVS018146868  | Binnenlands herkend adres - | 3453SZ2     | #Y455B3A#12#0216#  | KBN21A 3SPBVS018146868#Y455B   |
| ALJOEN 53   | 3863 EN NUKERK  | NEDERLAND  | NL |           | Code on breekt   | 3SPBVS018146869  | Binnenlands herkend adres - | 3863EN53    | #X448M5B#19#0920#  | KBN21A 3SPBVS018146869#X448M   |
| JKGRAAFSTR  | 4944 VV RAAMSE  | NEDERLAND  | NL |           | Code on breekt   | 3SPBVS018146870  | Binnenlands herkend adres - | 4944VV5     | #X271G9A#12#0822#  | KBN21A 3SPBVS018146870#X271G   |
| RPERSTRAA   | 1432 PC AALSME  | NEDERLAND  | NL |           | Code on breekt 3 | 3SPBVS018146871  | Binnenlands herkend adres - | 1432PC63    | #X225A3B#14#1211#  | KBN21A 3SPBVS018146871#X225A   |
| UITENKRUIEF | 1333 CZ ALMERE  | NEDERLAND  | NL |           | Code on breekt-3 | 3SPBVS018146872  | Binnenlands herkend adres - | 1333CZ29    | #Y139G8B#52#0116#  | KBN21A 3SPBVS018146872#Y139G   |
| VASTRAAT 4  | 2405 CS ALPHEN  | NEDERLAND  | NL |           | Code on breekt 3 | 3SPBVS018146873  | Binnenlands herkend adres - | 2405CS44    | #X202M1E#71#0825#  | KBN21A 3SPBVS018146873#X202M   |
| EMBRANDTL   | 6717 NN EDE GL  | NEDERLAND  | NL |           | Code on breekt 3 | 3SPBVS018146874  | Binnenlands herkend adres - | 6717NN174   | #Y507G1E#65#0524#  | KBN21A 3SPBVS018146874#Y507G   |
| IENKE VAN H | 1064 MH AMSTER  | NEDERLAND  | NL |           | Code on breekt   | 3SPBVS018146875  | Binnenlands herkend adres - | 1064MH23    | #Y223M2E#87#1012#  | KBN21A 3SPBVS018146875#Y223M   |
| ADELINUSH   | 3962 DP WUK BIJ | NEDERLAND  | NL |           | Code ontbreekt 3 | 3SPBVS018146876  | Binnenlands herkend adres - | 3962DP22    | #Y454G4D#48#1211#  | KBN21A 3SPBVS018146876#Y454G   |
| EERKOETSTR  | 1911 XG UITGEES | NEDERLAND  | NL |           | Code ontbreekt 3 | 3SPBVS018146877  | Binnenlands herkend adres - | 1911XG6     | #Y124H1A#02#1203#  | KBN21A 3SPBVS018146877#Y124H   |
| AN RUUSBRO  | 4904 GB OOSTER  | NEDERLAND  | NL |           | Code ontpreekt 3 | 3SPBVS018146878  | Binnenlands herkend adres - | 4904GB14    | #Y281T4A#11#0709#  | KBN21A 3SPBVS018146878#Y281T-  |
| CHTHAVEN    | 1076 CZ AMSTER  | NEDERLAND  | NL |           | Code onthreekt-3 | 3SPBVS018146879  | Binnenlands herkend adres - | 1076CZ2     | #X221B3F#89#0809#  | KBN21A 3SPBVS018146879#X221B   |
| DE BAANLAA  | 3201 KV SPUKEN  | NEDERLAND  | NL |           | Code ontbreekt 3 | 3SPBVS018146880  | Binnenlands herkend adres - | 3201KV65    | #Y325M2A#03#1705#  | KBN21A 3SPBVS018146880#Y325M   |
| ANINEFATEN  | 2225 WX KATWU   | NEDERLAND  | NL |           | Code ontbreekt 3 | 3SPBVS018146881  | Finnenlands herkend adres - | 2225WX1     | #X152A3D#47#1824#  | KBN21A 3SPBVS018146881#X152A   |
| ORNELIS HO  | 2676 XE MAASDI  | NEDERLAND  | NL |           | Code ontbreekt 3 | 3SPBVS018146882  | Binnenlands herkend adres - | 2676XE8     | #X388B1D#83#1434#  | KBN21A 3SPBVS018146882#X3888   |
| LEINE SPARR | 2121 CK BENNEE  | NEDERLAND  | NL |           | Code ontbreekt 3 | 3SPBVS018146883  | Binnenlands herkend adres - | 2121CK24    | #Y173A9A#16#0104#  | KBN21A 3SPBVS018146883#Y173A   |
| ERARD VAN I | 4204 VN GORING  | NEDERLAND  | NL |           | Code ontbreekt 3 | 3SPBVS018146884  | Binnenlands herkend adres - | 4204VN341   | #Y448M9D#58#1621#  | KBN21A 3SPBVS018146884#Y448M   |
| ETER VAN EL | 2182 ZV HILLEGO | NEDERLAND  | NL |           | Code ontbreakt 3 | 3SPBVS018146885  | Binnenlands herkend adres - | 2182ZV77    | #Y152A4C#48#0605#  | BN21A 3SPBVS018146885#Y152A    |
| EINWARDTST  | 1093 HP AMSTER  | NEDERLAND  | NL |           | Code ontbreekt   | 3SPBVS018146886  | Binnenlands herkend adres - | 1093HP244   | #X205G9A#14#1314#  | KBN21A 3SPBVS018146886#X205G   |
| AN RIEBEECK | 2315 AH LEIDEN  | NEDERLAND  | NL |           | Code ontbreek    | 3SPBVS018146887  | Binnenlands herkend adres - | 2315AH32    | #X229A3E#77#1732#  | KEN21A 3SPBVS018146887#X229A   |
| NNA MEURS   | 1411 SM NAARDI  | NEDERI AND | NI |           | Code onthreekt   | 3SPRVS018146888  | Binnenlands herkend adres - | 1411SM8     | #¥13482D#82#0220#  | KBN21A 3SPRVS018146888#¥1348   |

- Let op: het is juist dat de kolom met de header 'BRIEFCODE' leeg is. De gegenereerde briefcodes vind je onder de header 'POSTNL\_BRIEFCODE', en de inhoud van de 2D-matrix onder de header 'POSTNL\_2D\_MATRIXCODE'.
- Klik vervolgens op **'Aanbieden'** om je partij aan te bieden.

| Nieuwe partij voormelden Naar Voorgemelden Adressenbestand controleren | de partijen Aanbjeden<br>en/of sorteren |
|------------------------------------------------------------------------|-----------------------------------------|
| ingen 🗸                                                                |                                         |
| nbestand 0 🗸                                                           |                                         |
| ng opgeven 🖌                                                           |                                         |
|                                                                        |                                         |
|                                                                        |                                         |

• Klik hierna op 'Afronden'. Je hebt je partijenpost nu succesvol voorgemeld.

| Partijer                                              | ıpost                                 | t                               |                                          |                                                       |
|-------------------------------------------------------|---------------------------------------|---------------------------------|------------------------------------------|-------------------------------------------------------|
| U staat op het punt de vo<br>aanbieden zijn er geen w | olgende partijen<br>ijzigingen meer r | aan te biede<br>mogelijk.       | n. Controleer de inf                     | noud goed, na het                                     |
| Klantnun Omschrijvir                                  | Product Aa                            | intal Gewich                    | it                                       | Verpakking                                            |
| 9401138 test 123                                      | nextwe 40                             | 000 20                          | P.1700 orderfor                          | mulier 🔹 🚺                                            |
| <u></u>                                               | Onvoldoend<br>nodig om pa<br>Webshop. | le postzakker<br>artijenpost aa | op voorraad of an<br>n te bieden? Bestel | dere emballage-items<br>ze gratis via de PostNL<br>Iç |
|                                                       |                                       |                                 | Annuleren                                | Afronden                                              |
|                                                       |                                       |                                 |                                          |                                                       |
|                                                       |                                       |                                 |                                          |                                                       |